# GRADE 10

### COURSE

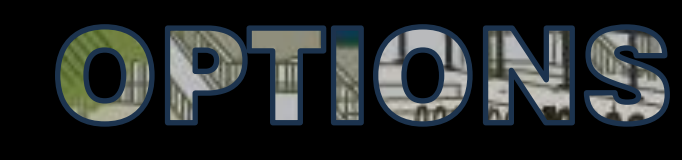

## 2025-2026

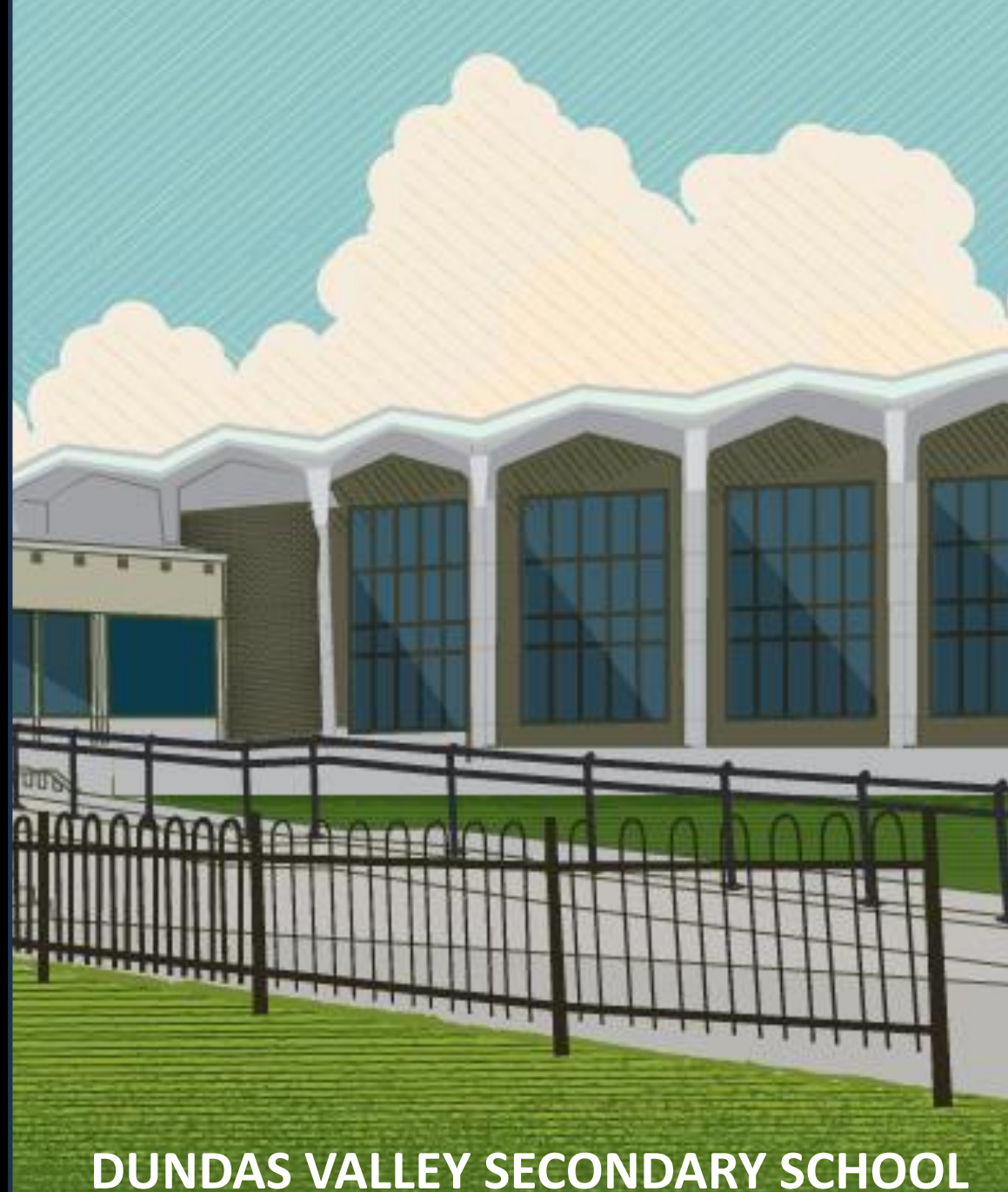

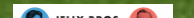

#### What Compulsories do you have left? (there are 17)

4 credits in English 3 credits in mathematics

(1 credit in

Grade 11 or 12)

# 2 credits in science

1 credit in Canadian history 1 credit in Canadian geography

1 credit in the arts

1 credit in health and physical education

1 credit in French 0.5 credit in Career Studies and 0.5 credit in Civics

#### 1 COMPULSORY TECHNOLOGICAL STUDIES CREDIT AND 1 "STEM GROUP" CREDIT

1 credit in technological studies in either grade 9 or 10 1 credit from the STEM GROUP: BUSINESS MATH (BEYOND THE 3 REQUIRED) COMPUTER STUDIES TECHNOLOGICAL STUDIES (BEYOND THE 1 REQUIRED) COOP

#### What else do you need to graduate?

12 optional credits • 40 hours of community involvement activities

• the provincial literacy requirement (OSSLT)

 2 eLearning courses (parents/caregivers can exempt you)

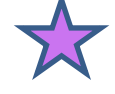

# Apprenticeship College Community Living University Workplace

## Understanding Pathways

## What is my first destination after high school?

What courses do I need to take to get there?

## **READING COURSE CODES**

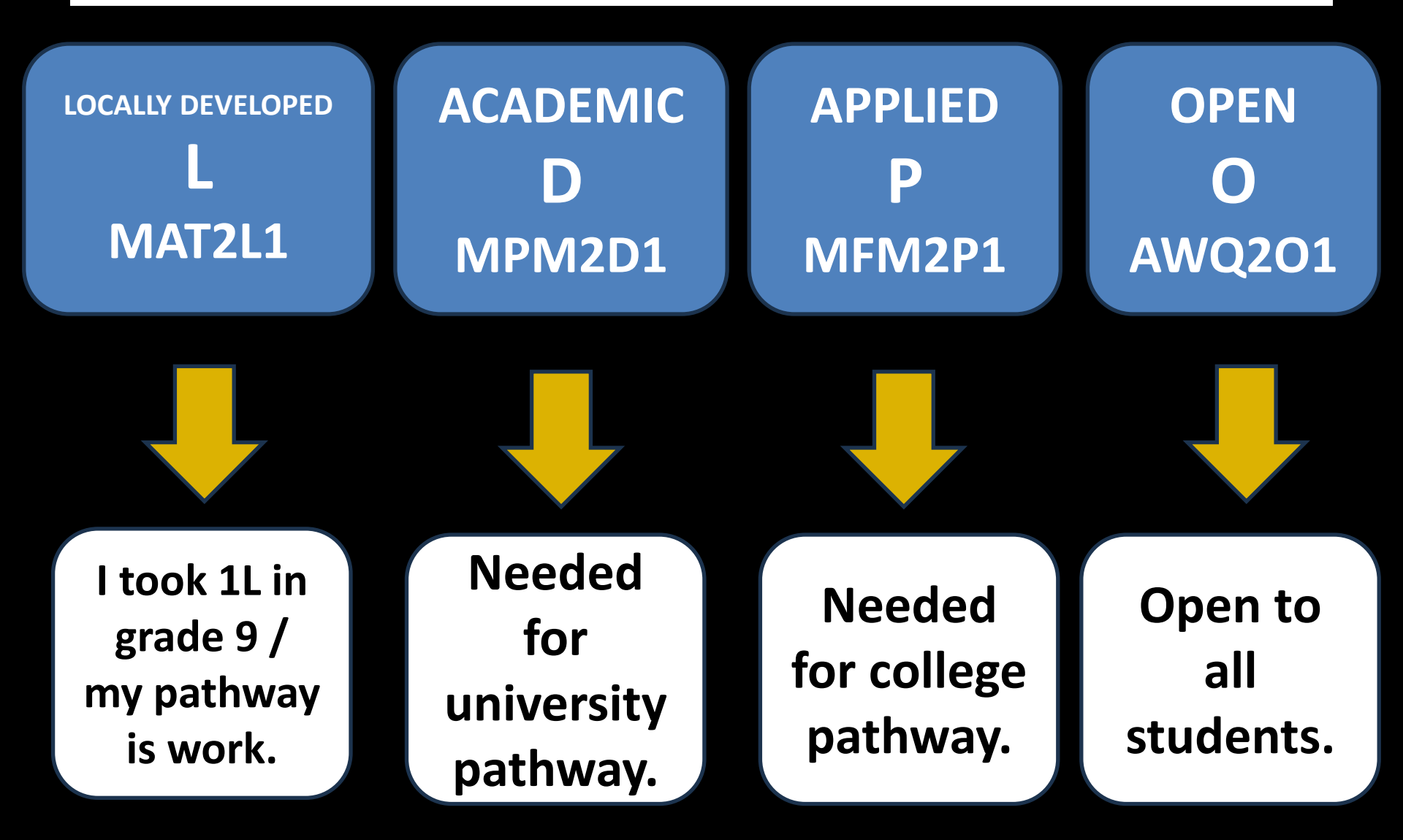

## THE 5 COMPULSORY GRADE 10 CREDITS

**ENGLISH SCIENCE HISTORY CIVICS/CAREERS** MATH

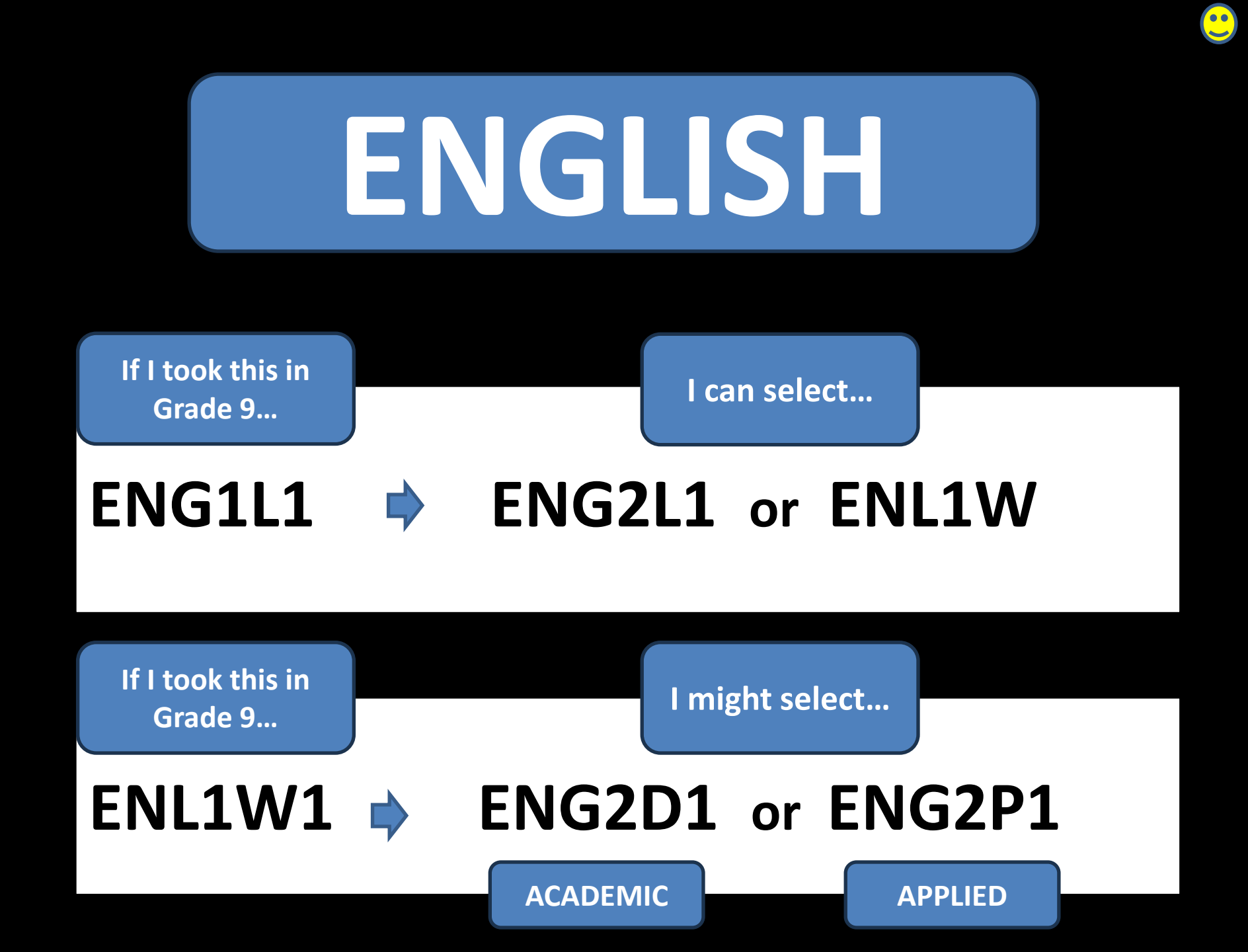

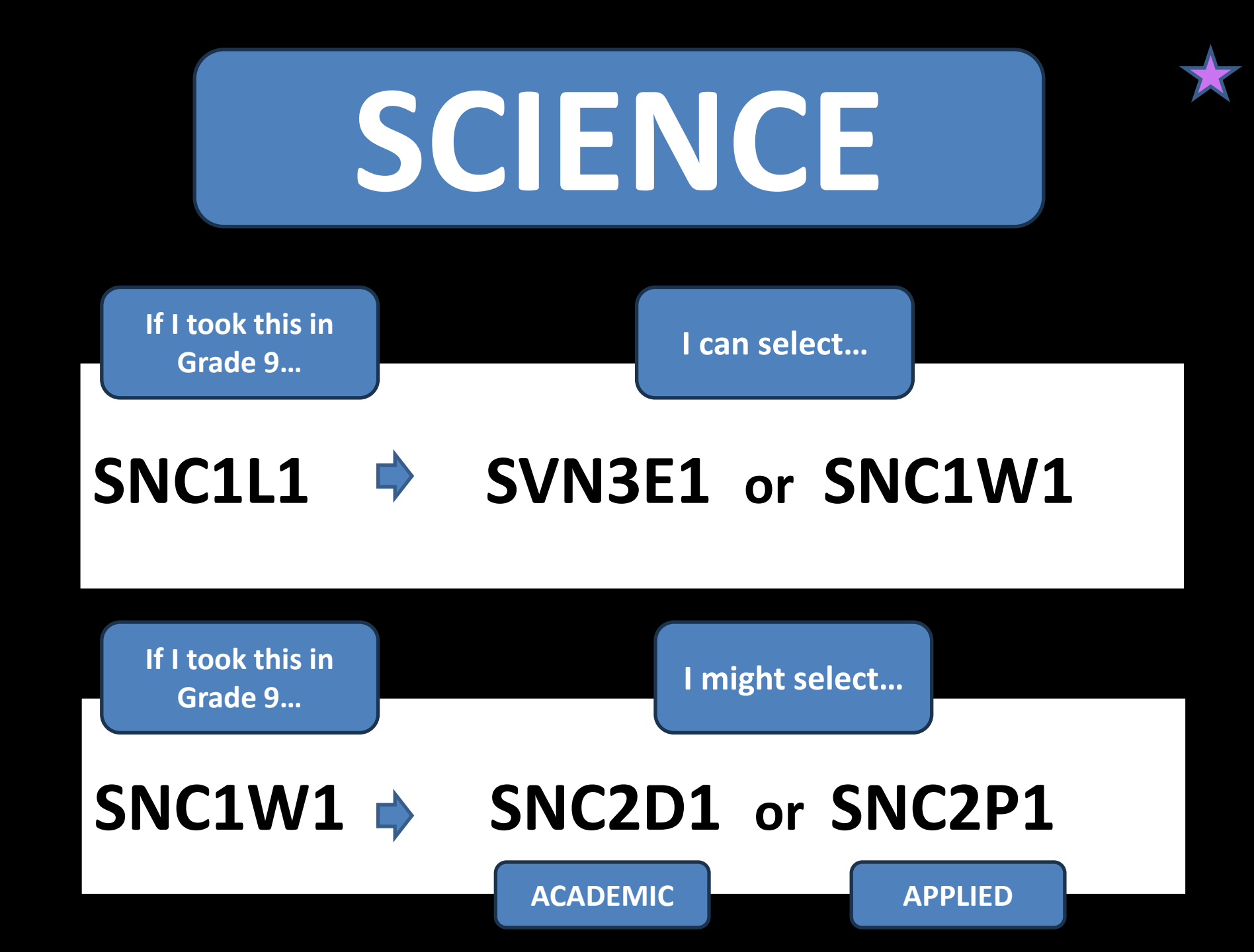

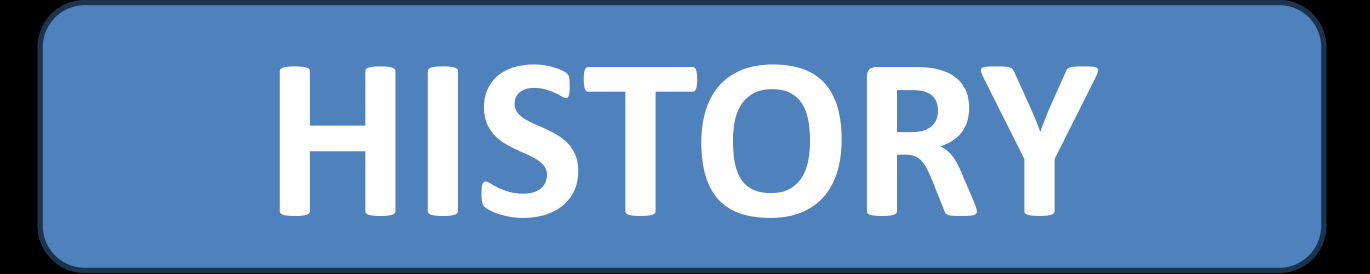

00

# CHC2D1CHC2L1CHC2P1ACADEMICLOCALLY DEVELOPEDAPPLIED

# CIVICS / CAREERS

# CHV2O3 / GLC2O3

1/2 CREDIT

1/2 CREDIT

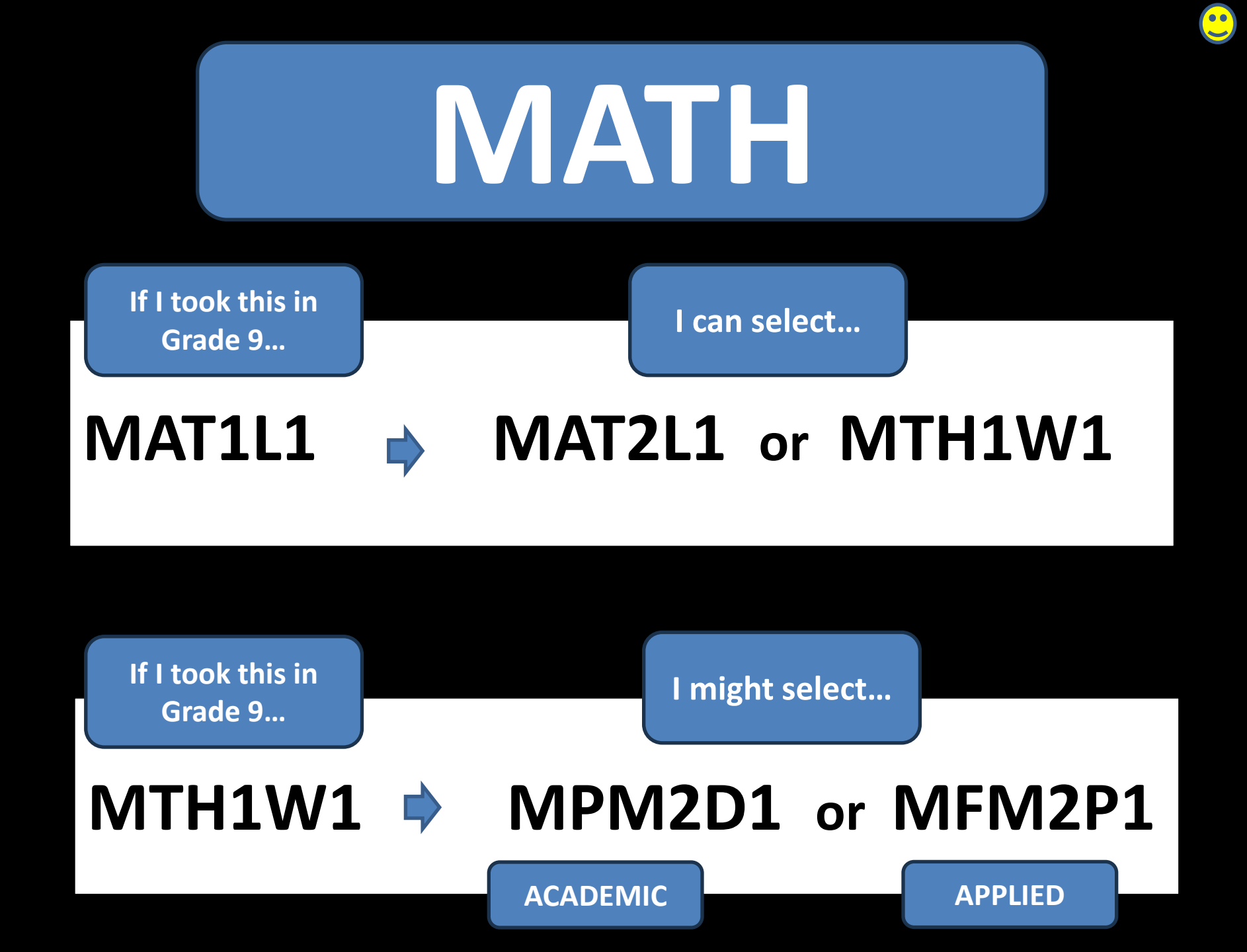

## Let's talk about math

Are you preparing for a university degree in...

**BUSINESS? SCIENCE? MEDICINE? COMPUTER PROGRAMMING? ENGINEERING?** MATH? **KINESIOLOGY? PSYCHOLOGY? ENVIRONMENTAL STUDIES?** OR A career as an electrician? TAKE ACADEMIC MATH

How can I help myself be ready for academic math?

Were there many areas that I didn't fully understand even though I earned the credit??

#### **Options**:

- retake 1W in summer school
- take Applied math semester 1 and Academic semester 2
- join the Math club!

## **ARE YOU CONSIDERING IB?**

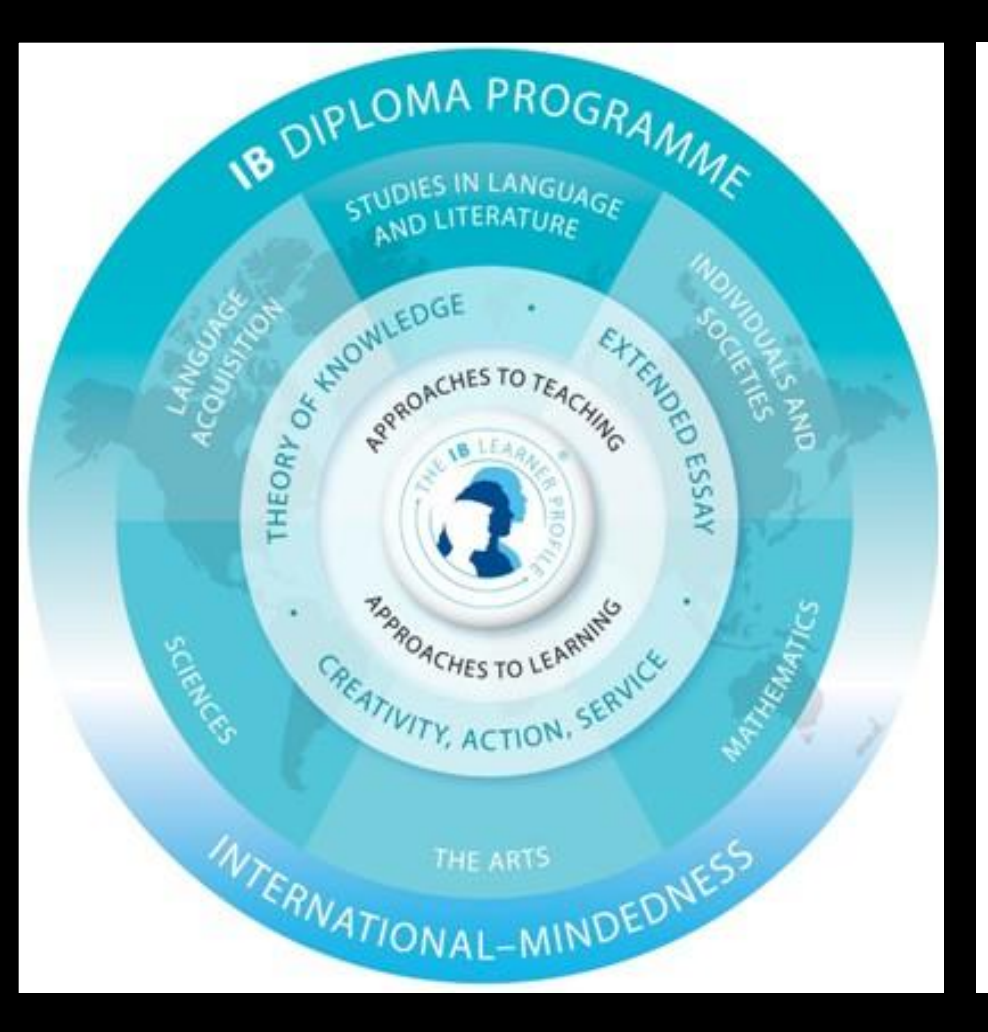

Select MCR3U, FSF2D, and consider taking SPH3U if you are interested in an engineering pathway.

A few special codes to note... eLearning and First Nations, Métis, Inuit **Studies** 

#### **ELEARNING!**

 Courses ending in "eL" e.g. ENG2D1eL
 Ensure your independent work skills are stellar

- Lessons are posted for you to read / view... you do them and submit

- Many options that are not available at DVSS

NAC201eL: First Nations, Métis, Inuit in Canada

LNMAOeL – online Mohawk language course can be started in any grade

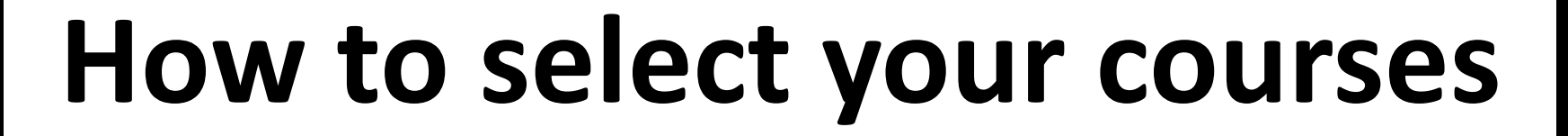

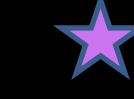

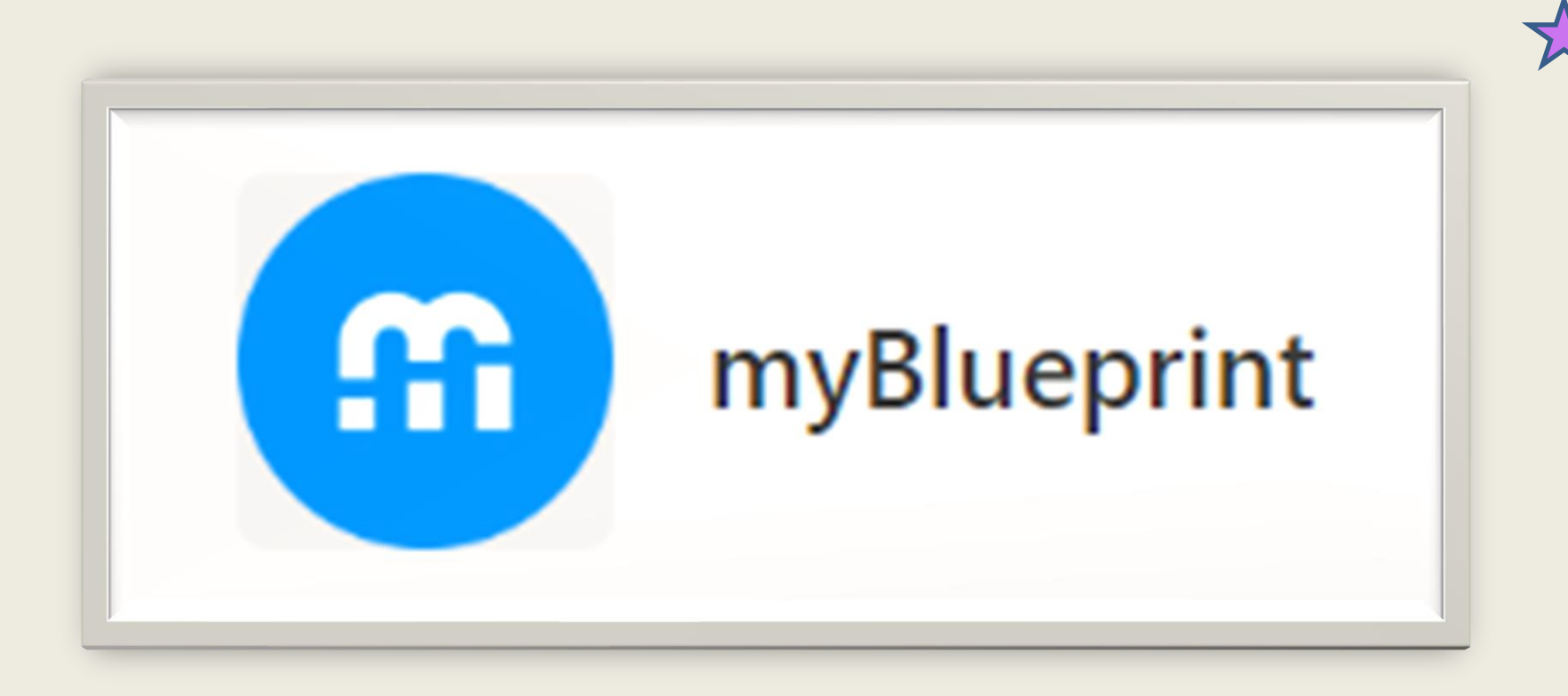

# How to complete your options in for 2025-2026

# Step 1: Find myBlueprint on your main "myHWDSB" page

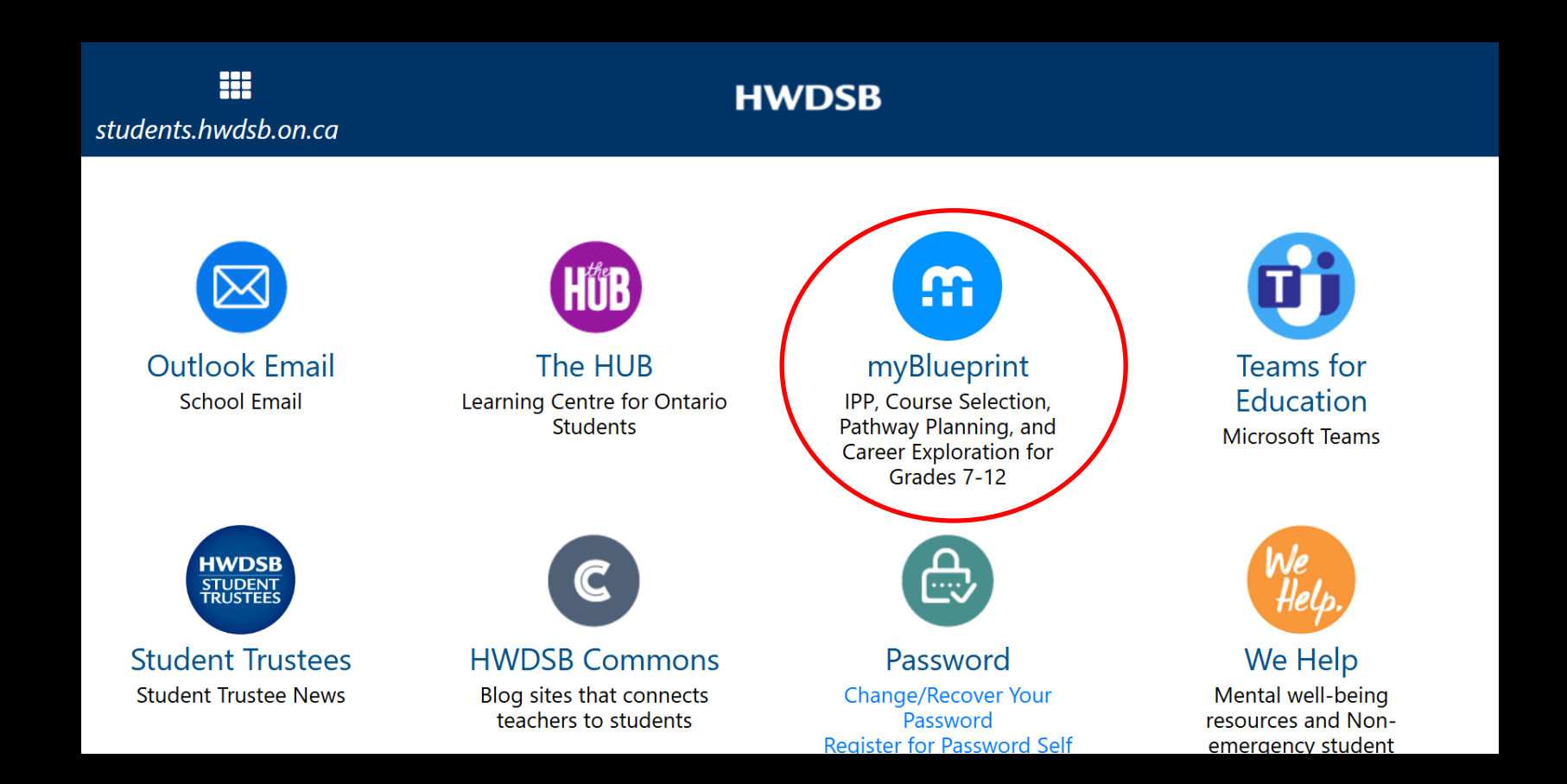

### STEP 2: SCROLL DOWN TO "HIGH SCHOOL PROGRESS" AND CLICK ON "DUNDAS VALLEY SECONDARY SCHOOL"

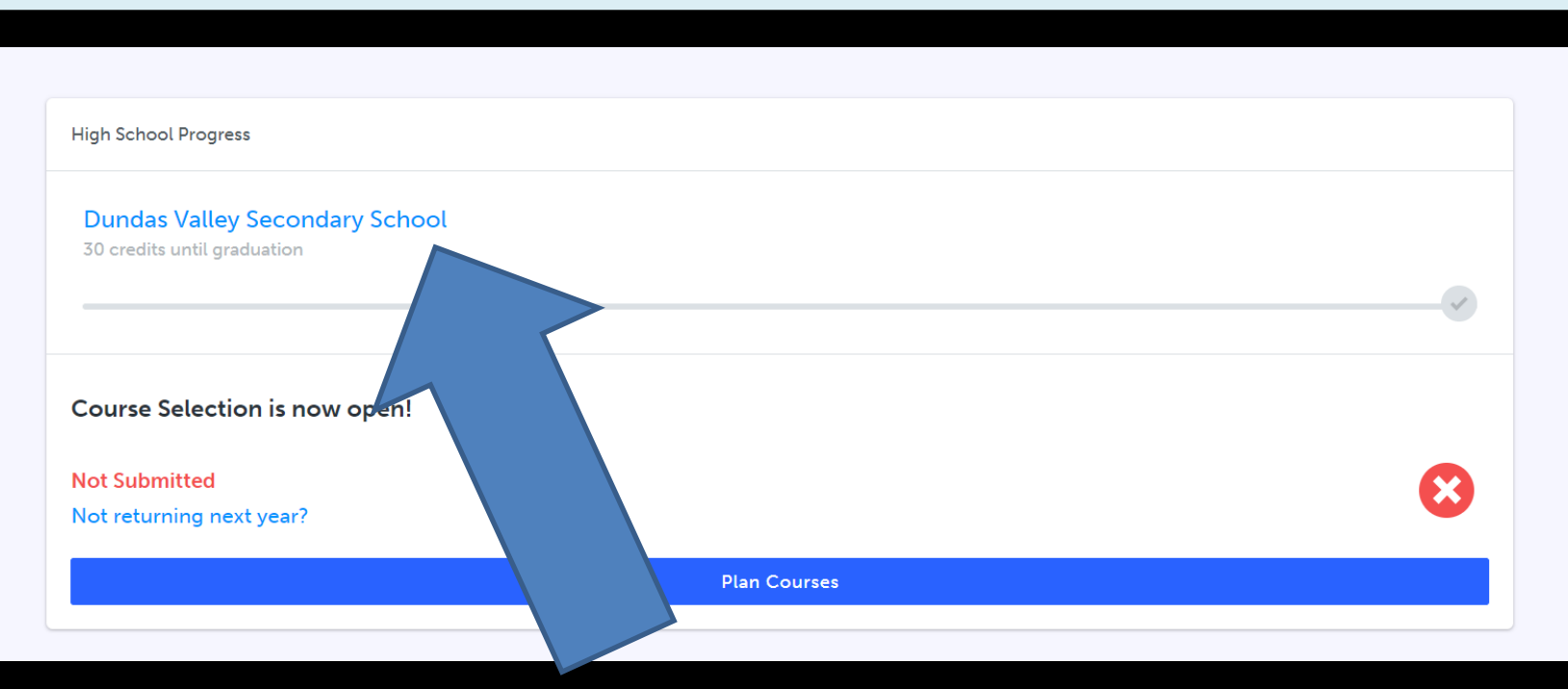

# Check out the 'Resources" section on the dashboard to find the full list of DVSS course offerings and other helpful documents.

| Dundas Valley Secondary School                                             |   |
|----------------------------------------------------------------------------|---|
| 30 credits until graduation                                                |   |
|                                                                            |   |
|                                                                            |   |
|                                                                            |   |
|                                                                            |   |
| Course Selection is now open!                                              |   |
| Course Selection is now open!                                              |   |
| Course Selection is now open!<br>Not Submitted<br>Not returning next year? | 8 |

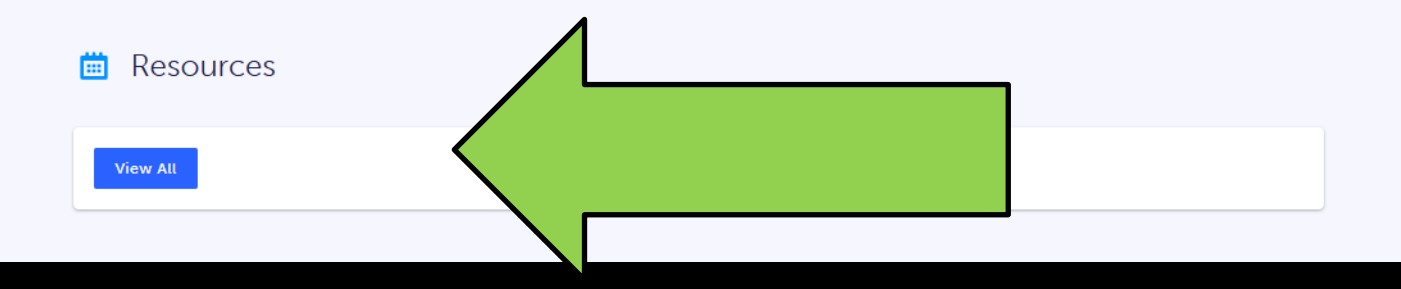

## What you'll find there

#### **My Files**

My Files Resources

| > DVSS Course Offerings 2025-2026<br>Attachment                                      | 🕹 Download |
|--------------------------------------------------------------------------------------|------------|
| > DVSS Courses with Prerequisites: Started Grade 9 2024 onwards<br>Attachment        | 🕹 Download |
| > DVSS Courses with Prerequisites: Started Grade 9 before 2024<br>Attachment         | 🕹 Download |
| > How to Research College and University Program Grade 12 Requirements<br>Attachment | 🕑 Download |

#### **DVSS COURSE OFFERINGS (2025-2026)**

Please review the "DVSS Courses Organized By Grade" document to see the prerequisites for each

|                                                       | CO                       | urse.                     |                  |                          |
|-------------------------------------------------------|--------------------------|---------------------------|------------------|--------------------------|
| Course Cod                                            | les:                     |                           | Diagon bigbilg   |                          |
| W = destreamed                                        | E = workplace            |                           | Please nightig   | nt the courses you are   |
| D = academic (except in grade 9)                      | C = college              |                           | Interested in se | recting in Aerio. Grades |
| P = applied                                           | U = university           |                           | 9 11 should set  | lect8 courses. Grade 1   |
| O = open                                              | M = university / college |                           | students can se  | elect 6 courses and two  |
| L = locally developed                                 |                          |                           | study periods    | (or 7 courses and one    |
|                                                       |                          |                           | study,           | or 8 courses).           |
| THE ARTS                                              |                          |                           |                  |                          |
|                                                       | GRADE 9                  | GRADE 10                  | GRADE 11         | GRADE 12                 |
| Dance                                                 | ATC101                   | ATC201                    | ATC3M1           |                          |
| Drama                                                 |                          | ADA201                    | ADA 3M 1         | AD A4 M1                 |
| Drama - Production                                    |                          |                           |                  | ADD4M1                   |
| Gutar Music                                           |                          |                           | AMG301           |                          |
| Instrumental - Band (during the school day)           | AMI101                   | AMI201                    | AMI3M1           | AMI4M1                   |
| Repertore (before school: MUST TAKE WITH AMI)         | AMR 101                  | AMR201                    | AMR3M1           | AMR4M1                   |
| Media Aria                                            |                          | ASM201                    | ASM3M1           | ASM4M1                   |
| Visual Arts                                           | AVI101                   |                           | AVI3M1           | AVI4M1                   |
| Visual Arts - Photography                             |                          | AW 0201                   | AWQ3M1           | AWQ4M1                   |
| Visual Arts - Visual Design (Portfolio)               |                          |                           |                  | AWD4M1                   |
| BUSINESS STUDIES                                      |                          | -                         | •                | -                        |
|                                                       | GRADE 9                  | GRADE 10                  | GRADE 11         | GRADE 12                 |
| Building the Entrepreneurtal Mindset                  | BEM 101                  |                           |                  |                          |
| Launching and Leading a Business                      |                          | BE P201                   |                  |                          |
| Accounting                                            |                          |                           | BAF3M1           | BAT4M1                   |
| Entregreneurship                                      |                          |                           | BDI3C1           |                          |
| Mark all res                                          | +                        |                           | BMI3C1, BM03E1   |                          |
| International Business                                | +                        | _                         |                  | BB84M1                   |
| Business Leadership                                   | +                        |                           |                  | BOH4M1                   |
| CANADIAN & WORLD STUDIES - GEOGRAPHY                  | -                        |                           |                  |                          |
|                                                       | GRADE 9                  | GRADE 10                  | GRADE 11         | GRADE 12                 |
| Issues In Canadian Geography                          | CGC 1W 1                 |                           |                  |                          |
| Travel and Tourism: A Geographic Perspective          |                          |                           | 096301           |                          |
| Forms of Nature: Revaicat Processes and Disasters     | +                        |                           | CGE3M1           |                          |
| World Issues                                          | +                        |                           |                  | CGW 4U 1/CGW4C1          |
| CANADIAN & WORLD STUDIES - HISTORY                    |                          |                           |                  |                          |
| Please note the CWS decartment may offer CH/          | USU and CHW3             | in alternating years.     |                  |                          |
|                                                       | GRADE 9                  | GRADE 10                  | GRADE 11         | GRADE 12                 |
| Canadian History Since WWI                            |                          | OHC2L1, OHC2D1,<br>OHC2P1 |                  |                          |
| Civics and Citizenship (0.5-credit)                   |                          | CHV203                    |                  |                          |
| Genocide and Crimes Against Humanity                  |                          |                           | CHG381           |                          |
| World History (up to 15th century/after 15th century) |                          |                           | CHW3M1           | CHY4U1, CHY4C1           |
| Understanding Canadian Law/Canadian and               | +                        |                           | 0.000            |                          |
| International Law                                     |                          |                           | CLUSMI           |                          |
| Analyzing Current Economic Issues                     |                          |                           |                  | CIA4U1                   |
| COMPUTER STUDIES                                      |                          |                           |                  |                          |
| Introduction to Computer Science / Programming        |                          |                           | IC8301, IC83C1   | ICS4U1                   |
| ENGLISH                                               |                          |                           |                  |                          |
| "NOTE: NBE3C / NBE3E / NBE3U CAN REPLAC               | CE THE GRADE             | 11 ENGLISH CREDIT         |                  |                          |
|                                                       | CRADE 0                  | CR 40E 10                 | CR40E 11         | CRADE 12                 |

**Check out** the "Course **Offerings**" table to see all the courses we offer divided by grade and by department.

#### Also check out the "Course Offerings with Prerequisites" to see which courses count as Compulsory Courses and to see prerequisites

| 2  | Course Code | Course Name                   | Compulsory    | Prerequisite           |
|----|-------------|-------------------------------|---------------|------------------------|
| 3  | THE ARTS -  | DRAMA                         |               |                        |
| 4  | ADA2O1      | Drama                         | Arts, Group 2 |                        |
| 5  | ADA3M1      | Dramatic Arts                 | Arts, Group 2 | Drama 10/20            |
| 6  | ADA4M1      | Dramatic Arts                 |               | ADA3M                  |
| 7  | ADV3M1      | Drama - Film/Video            | Arts, Group 2 | Drama 10/20            |
| 8  | ADV301      | Drama - Film/Video            | Arts, Group 2 |                        |
| 9  | THE ARTS -  | MUSIC                         |               |                        |
| 10 | AMC4M1      | Music for Creating            |               | any grade 11 "M" music |
| 11 | AMG2O1      | Guitar Music                  | Arts, Group 2 |                        |
| 12 | AMG3M1      | Guitar Music                  | Group 2       | Music 10/20            |
| 13 | AMG3O1      | Guitar Music                  | Arts, Group 2 |                        |
| 14 | AMI101      | Instrumental - Band           | Arts, Group 2 |                        |
| 15 | AMI2O1      | Instrumental - Band           | Arts, Group 2 |                        |
| 16 | AMI3M1      | Instrumental - Band           | Group 2       | Music 10/20            |
| 17 | AMI4M1      | Instrumental - Band           |               | АМІЗМ                  |
| 18 | AMR101      | Repertoire                    | Arts, Group 2 |                        |
| 19 | AMR2O1      | Repertoire                    | Group 2       | AMI10                  |
| 20 | AMR3M1      | Repertoire                    | Group 2       | AMR20/AMI20            |
| 21 | AMR4M1      | Repertoire                    |               | AMR3M/AMI3M            |
| 22 | AMU4E1      | Music – Workplace Preparation | Group 2       | Music 3O/3M            |
| 23 | THE ARTS -  | MEDIA                         |               |                        |
| 24 | ASM2O1      | Media Arts                    | Arts, Group 2 |                        |

| Dance:<br>ATC2O                                              | Drama<br>ADA2O/ADA3M                       | Instrumental<br>Music<br>AMI2O               | Repertoire<br>AMR2O                        |
|--------------------------------------------------------------|--------------------------------------------|----------------------------------------------|--------------------------------------------|
| Media Arts<br>ASM2O                                          | Photography<br>AWQ2O                       | Launching and<br>Leading a Business<br>BEP2O | Food and Nutrition<br>HFN2O                |
| French<br>FSF2D                                              | Spanish Level 1<br>LWDSB1                  | Fitness<br>PAF2O (F OR M)                    | Court Sports<br>PAL2OD<br>(Development)    |
| Court Sports<br>PAL2OP<br>(Performance)                      | Healthy Active<br>Living<br>PPL2O (F OR M) | Construction<br>Technology<br>TCJ2O          | Technological<br>Design (AutoCAD)<br>TDJ2O |
| Communication<br>Technology<br>(Video and Graphics)<br>TGJ2O | Manufacturing<br>Technology<br>TMJ2O       | Transportation<br>TTJ2O                      | Computer<br>Technology<br>TEJ2O            |

#### **STEP 3:**

#### Add your desired courses to your Grade 10 Year

| <b>Grade 9</b>                       | Grade 10                                        | $\bigwedge$                | Grade 12                                        |
|--------------------------------------|-------------------------------------------------|----------------------------|-------------------------------------------------|
| Current Year                         | Next Year                                       |                            | Plan Ahead                                      |
| Grade 9 English<br>ENL1W1 • 1 Credit | • English                                       |                            | Grade 12 English (Universi<br>ENG4U1 • 1 Credit |
| Grade 9 Mathematics                  | Grade 10 Principles of Mat                      | Grade 11 Functions (Unive  | Grade 12 Chemistry (Univ                        |
| MTH1W1 • 1 Credit                    | MPM2D1 • 1 Credit                               | MCR3U1 • 1 Credit          | SCH4U1 • 1 Credit                               |
| Grade 9 Science                      | Grade 10 Science                                | Grade 11 Biology (Universi | Grade 12 Advanced Functi                        |
| SNC1W1 • 1 Credit                    | SNC2D1 • 1 Credit                               | SBI3U1 • 1 Credit          | MHF4U1 • 1 Credit                               |
| Grade 9 Core French                  | Grade 10 Canadian Histor                        | Grade 11 Chemistry (Unive  | Grade 12 Calculus and Ve                        |
| FSF1D1 • 1 Credit                    | CHC2D1 • 1 Credit                               | SCH3U1 • 1 Credit          | MCV4U1 • 1 Credit                               |
| Grade 9 Exploring Canadi             | Grade 10 Civics and Citize                      | Grade 11 Introduction to F | Grade 12 Recreation and                         |
| CGC1W1 • 1 Credit                    | CHV2O3 • 0.5 Credits                            | BAF3M1 • 1 Credit          | PLF4M1 • 1 Credit                               |
| Grade 9 Dance                        | Grade 10 Career Studies                         | Healthy Living and Person  | Grade 12 Biology (Universi                      |
| ATC101 • 1 Credit                    | GLC2O3 • 0.5 Credits                            | PAF301F • 1 Credit         | SBI4U1 • 1 Credit                               |
| Grade 9 Exploring Family             | Grade 10 Launching and L                        | COOP 2 PERIOD MORNIN       | STUDY A                                         |
| HIF101 • 1 Credit                    | BEP201 • 1 Credit                               | COO308 • 2 Credits         | STUDYA • 0 Credits                              |
| • Course                             | Grade 10 Food and Nutriti<br>HFN2O1 • 1 Credit  |                            | STUDY Z<br>STUDYZ • 0 Credits                   |
| • Repertoire                         | Grade 10 Communication                          | • Course                   | • Repertoire                                    |
|                                      | Repertoire                                      |                            |                                                 |
|                                      | Alternates                                      |                            |                                                 |
|                                      | Healthy Living and Person<br>PAF101F • 1 Credit |                            |                                                 |

### **E.G. Selecting English**

• • `

| Filters                                          | Grade 10 | ✓ English | ~         |
|--------------------------------------------------|----------|-----------|-----------|
| 6 Results Found                                  |          | Sel       | lect you  |
| ✓ English                                        |          | Gr        | ade First |
| Grade 10 English                                 |          |           |           |
| Grade 10 • ENG2D1 • 1 Credit • Academic          |          |           |           |
| Grade 10 English                                 |          |           |           |
| Grade 10 • ENG2L1 • 1 Credit • Locally Developed |          |           |           |
| Grade 10 English                                 |          |           |           |
| Grade 10 • ENG2P1 • 1 Credit • Applied           |          |           |           |
| > eLearning                                      |          |           |           |
|                                                  |          | eLearn    | ing /     |
|                                                  |          |           |           |
|                                                  |          | options   | sare      |
|                                                  |          | hor       |           |

#### Click on the course from the list, and then click "Add Course"

•••

|           | ×                                                                                                    | Grade 10 English                                                                                                    |                                                                                                    |
|-----------|----------------------------------------------------------------------------------------------------|----------------------------------------------------------------------------------------------------|----------------------------------------------------------------------------------------------------|
|           | Grade 10 English                                                                                                    |                                                                                                    |                                                                                                    |
|           | 💄 Grade 10 	 🍵 ENG2D:                                                                                                    | 1 🛃 1 Credit 🔮 Academic                                                                                                    |                                                                                                    |
| ish       | This course is designed to<br>writing, and media literac<br>school academic program<br>texts from contemporary<br>informational and graphi<br>variety of forms. An impo-<br>contribute to effective co-<br>students for the compuls<br><b>Pre-requisites (a minimu</b><br>• ENG1D<br>• ENL1W | e extend the range of oral com<br>cy skills that students need for<br>ms and in their daily lives. Stude<br>r and historical periods, interpro-<br>c texts, and create oral, writter<br>ortant focus will be on the select<br>ommunication. This course is in<br>ory Grade 11 university or collect<br><b>m of 1 of the below required</b> )<br>• ENG1P | imunication, reading,<br>success in their secondary<br>ents will analyse literary<br>et and evaluate<br>n, and media texts in a<br>ctive use of strategies that<br>ntended to prepare<br>ege preparation course. |
| ish       |                                                                                                    |                                                                                                    |                                                                                                    |
| ish<br>L1 | Course Status                                                                                                    |                                                                                                    |                                                                                                    |

# Warning icon

#### Grade 12 Next Year

Grade 12 English (Universi... ENG4U1 • 1 Credit

Grade 12 Physics (Universi... SPH4U1eL • 1 Credit

Course

If you're missing the prerequisite, you'll need to remove the course. If you're doing the prerequisite in summer school, you can submit but add an explanation.

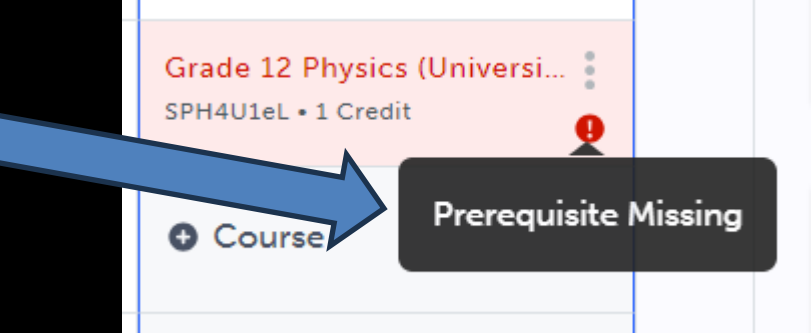

## **SPARES!**

You can take 1 or 2 study periods once you have earned 24 credits (usually grade 12).

# Are you taking AMR – repertoire?

Use the "repertoire" space on myBlueprint to select Repertoire.

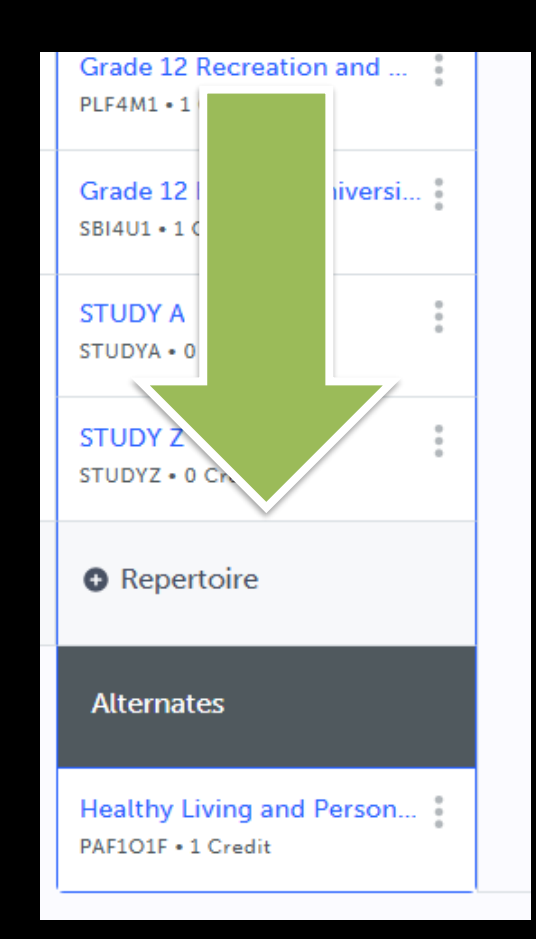

Repertoire usually runs as a full year course every other morning (7:00 AM!)

You must also take AMI2O1.

#### Grade 12

•

Add an "ALTERNATE COURSE"

Select an Alternate Course in case a selection is cancelled:

| Next Year                                       |   |
|-------------------------------------------------|---|
| Grade 12 English (Universi<br>ENG4U1 • 1 Credit |   |
| Grade 12 Chemistry (Univ<br>SCH4U1 • 1 Credit   | 0 |
| Grade 12 Advanced Functi<br>MHF4U1 • 1 Credit   | 0 |
| Grade 12 Calculus and Ve<br>MCV4U1 • 1 Credit   | 0 |
| Grade 12 Recreation and<br>PLF4M1 • 1 Credit    | 0 |
| Grade 12 Biology (Universi<br>SBI4U1 • 1 Credit | 0 |
| STUDY STUDYA<br>STUDYA • 0 Credits              | 0 |
| STUDY STUDYZ<br>STUDYZ • 0 Credits              | 0 |
| Course                                          |   |
| Alternates                                      |   |
| Grade 12 Business Leaders<br>BOH4M1 • 1 Credit  | 0 |

#### LAST STEP: REVIEW COURSE SELECTIONS

| Dundas Valley                            | Sec                 | ondary School                                   |                                                 |                                                 |      |
|------------------------------------------|---------------------|-------------------------------------------------|-------------------------------------------------|-------------------------------------------------|------|
| Your courses a                           | are <mark>No</mark> | t Submitted                                     |                                                 | next ye                                         | ear? |
| Step 1     Add Courses                   |                     | 2 Step 2<br>Review Courses                      | 3 Step 3<br>Submit Courses                      | Review Course Selection                         | IS   |
| Grade 9<br>Completed                     |                     | Grade 10<br>Completed                           | <b>Grade 11</b><br>Current Year                 | <b>Grade 12</b><br>Next Year                    | Ð    |
| Grade 9 English<br>ENL1W1 • 1 Credit     | 0                   | Grade 10 English<br>ENG2D1 • 1 Credit           | Grade 11 English (Universi<br>ENG3U1 • 1 Credit | Grade 12 English (Universi<br>ENG4U1 • 1 Credit |      |
| Grade 9 Mathematics<br>MTH1W1 • 1 Credit | 0<br>0              | Grade 10 Principles of Mat<br>MPM2D1 • 1 Credit | Grade 11 Functions (Unive<br>MCR3U1 • 1 Credit  | Grade 12 Chemistry (Univ<br>SCH4U1 • 1 Credit   |      |
| Grade 9 Science<br>SNC1W1 • 1 Credit     | 0<br>0              | Grade 10 Science<br>SNC2D1 • 1 Credit           | Grade 11 Biology (Universi<br>SBI3U1 • 1 Credit | Grade 12 Advanced Functi<br>MHF4U1 • 1 Credit   |      |

#### Review Courses

Step 1

Add Courses

0

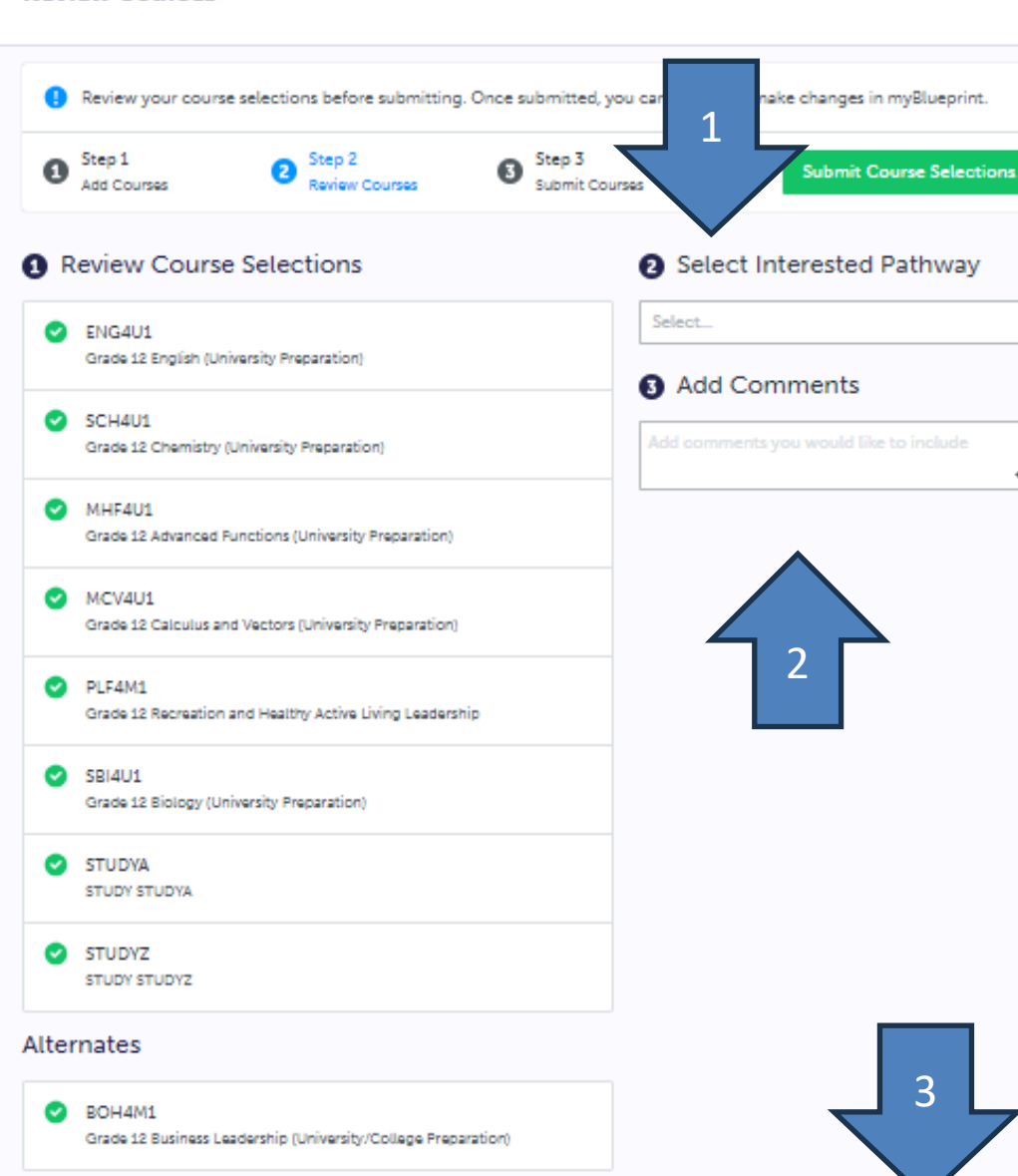

Step 3

Submit Courses

Step 2

Review Courses

#### 2 Select Interested Pathway

| Select         | ~ |
|----------------|---|
| Apprenticeship |   |
| College        |   |
| University     |   |
| Workplace      |   |
| Unsure         |   |

h

Submit Course Selections

#### 1. Select your Interested Pathway.

2. Add a comment if you're submitting with a prerequisite missing (e.g. taking in summer school).

> 3. Click "Submit Course Selections".

Q

Events About Continuing Education - Register Now Transcripts/Document Request - Adult Programs - Youth Programs - Summer - 🛱 Quick Links -

# Summer Credit Programs > Summer School > Summer School On-Line > Summer Co-op > Summer Reach Ahead ESL/LINC Summer School (Adults)

For current HWDSB Secondary School and Adult students REGISTRATION IS AVAILABLE UNTIL JUNE 30, 2022 at 2 p.m.

Continuing Education is pleased to offer Full Credit courses through our Summer School On-Line Program. On-Line courses will be starting on July 5th and ending on July 28, 2022. Deadline for registration is June 30, 2022 at 2 p.m.

What if I'm planning to do summer school? You'll have two opportunities to sign up: 1. When you submit your courses in February 2. From April 1 – Jun 27<sup>th</sup> (at 11:00 AM)

#### $\star$

#### Where to go to select Summer School

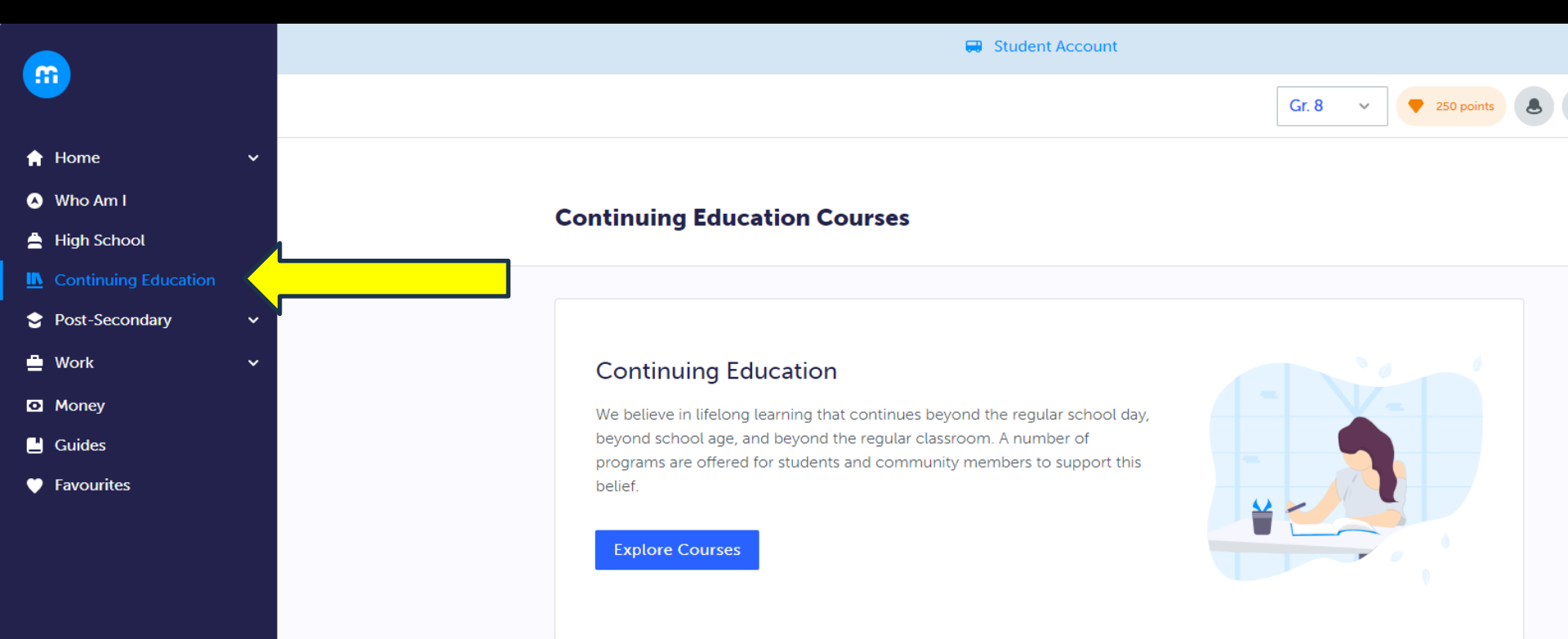

## After clicking on "Explore Courses", select "Summer School"

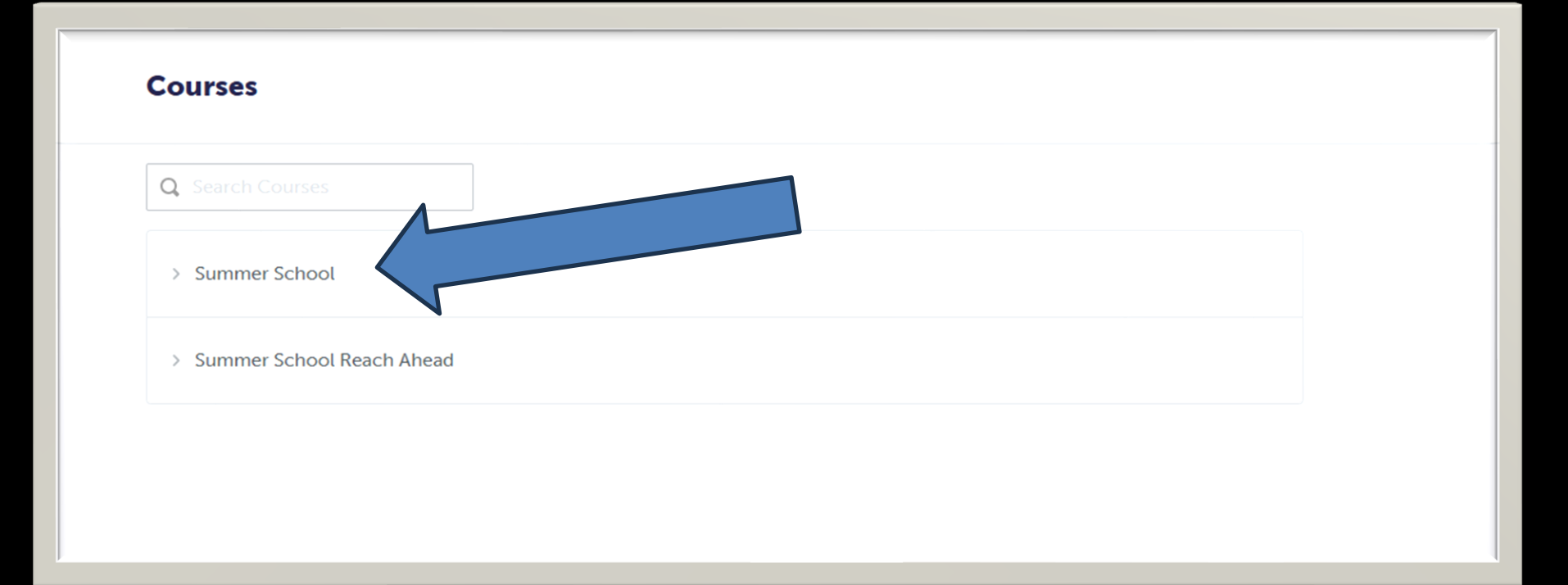

You can select one course or two half courses (Civics and **Careers**)

#### Courses Q Search Courses Summer School Creating Opportunities through Co-op Submit Course DCO3O2 - Open - 2 Credits EXPLORING CANADIAN GEOGRAPHY CGC1W1 Submit Course CGC1W1 - Open - 1 Credit Grade 10 Canadian History since World War I Submit Course CHC2D1 · Academic · 1 Credit Grade 10 Canadian History since World War I Submit Course CHC2P1 · Applied · 1 Credit Grade 10 Career Studies Submit Course GLC2O3 - Open - 0.5 Credits Grade 10 Career Studies - French Immersion Submit Course GLC2O3I - Open - 0.5 Credits Grade 10 Civics and Citizenship Submit Course CHV2O3 - Open - 0.5 Credits Grade 10 Civics and Citizenship - French Immersion Submit Course CHV2O3I = Open = 0.5 Credits Grade 10 English Submit Course ENG2D1 - Academic - 1 Credit Grade 10 English Submit Course ENG2P1 · Applied · 1 Credit Grade 10 Foundations of Mathematics

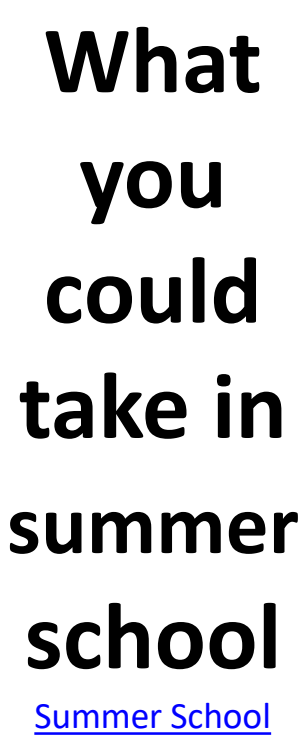

On-Line | Hamilton-Wentworth District School Board

| Canadian and World Studies                                    | English                                                                            | Math                                                                     | Science                                               | Other Courses                                                             |
|---------------------------------------------------------------|------------------------------------------------------------------------------------|--------------------------------------------------------------------------|-------------------------------------------------------|---------------------------------------------------------------------------|
| CGC1W1 – Grade 9 Geography –<br>De-Streamed                   | ENL1W1 – English, Grade 9 De-<br>Streamed                                          | MTH1W1 – Math, Grade 9 De-<br>Streamed                                   | SNC1W1 – Science, Grade 9 De-<br>Streamed             | GLC2O3 – (half credit – July 16-<br>26), Career Studies, Grade 10<br>Open |
| CHC2D1 – Canadian History,<br>Grade 10 Academic               | ENG2D1 – English, Grade 10<br>Academic                                             | MFM2P1 – Math, Grade 10<br>Applied                                       | SNC2P1 – Science, Grade 10<br>Applied                 | GLC2O3 – (half credit – July 16-<br>26), Career Studies, Grade 10         |
| CHC2P1 – Canadian History,<br>Grade 10 Applied                | ENG2P1 – English, Grade 10<br>Applied                                              | MPM2D1 – Math, Grade 10<br>Academic                                      | SNC2D1 – Science, Grade 10<br>Academic                | Open – En Français<br>GWL301 – Designing your                             |
| CHV2O3 & GLC2O3 combined,<br>Civics & Careers, Grade 10       | ENG3C1 – English, Grade 11<br>College                                              | MBF3C1 – Math, Grade 11<br>College                                       | SBI3C1 – Biology, Grade 11<br>College                 | future, Grade 11 Open<br>HFA4U1 – Nutrition and Health,                   |
| CHV2O3 & GLC2O3 combined,<br>Civics & Careers, Grade 10       | ENG3E1 – English, Grade 11<br>Workplace                                            | MCF3M1 – Functions &<br>Applications, Grade 11 College<br>and University | SBI3U1 – Biology, Grade 11<br>University              | Grade 12 University<br>HSB4U1 – Challenge & Change                        |
| Open – <b>En Français</b><br>CHV2O3 – (half credit – July 3-  | ENG3U1 – English, Grade 11<br>University                                           | MCR3U1 – Functions, Grade 11<br>University                               | SBI4U1 -Biology, Grade 12<br>University               | in Society, Grade 12 University<br>HSE4M1 – Equity and Social             |
| 15), Civics, Grade 10 Open<br>CHV2O3 – (half credit – July 3- | ENG4C1 – English, Grade 12<br>College                                              | MEL3E1 – Math, Grade 11<br>Workplace                                     | SCH3U1 – Chemistry, Grade 11<br>University            | Justice, Grade 12<br>College/University                                   |
| 15), Civics, Grade 10 Open – En<br>Français                   | ENG4E1 – English, Grade 12<br>Workplace                                            | MAP4C1 – Math, Grade 12<br>College                                       | SVN3E1 – Environmental<br>Science, Grade 11 Workplace | PPZ3C1 – Health for Life, Grade<br>11 College                             |
|                                                               | ENG4U1 – English, Grade 12<br>University                                           | MCT4C1 – Math for College<br>Technology, Grade 12 College                | SCH4C1 – Chemistry, Grade 12<br>College               |                                                                           |
|                                                               | OLC401 – Ontario Literacy<br>Course (in lieu of Grade 10<br>Ontario Literacy Test) | MHF4U1 – Advanced Functions,                                             | SCH4U1 – Chemistry, Grade 12<br>University            |                                                                           |
|                                                               |                                                                                    | MDM4U1 – Data Management,                                                | SPH3U1 – Physics, Grade 11<br>University              |                                                                           |
|                                                               |                                                                                    | MCV4U1 - Calculus & Vectors,                                             | SPH4C1 – Physics, Grade 12<br>College                 |                                                                           |
|                                                               |                                                                                    | Grade 12 University                                                      | SPH4U1 – Physics, Grade 12<br>University              |                                                                           |

### **Next Steps**

Use myBlueprint to look at course descriptions and select your courses. Remember to add an alternate course. Opening Day to submit your options is February 5th

If you are submitting your course with errors, make sure you write in an explanation. (e.g. let us know you will take the prerequisite at summer school)

### **Next Steps continued...**

#### **Questions?**

Book an appointment with your counsellor on Dundas Valley Guidance Hub page. Mr. O'Connor A-K Ms. Warren L-Z

Last day to submit is FEBRUARY 21<sup>st</sup> 2025

Parents/Guardians approve selected courses in Parent Portal

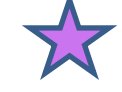

#### Any Questions?